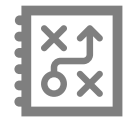

## **CRÉER UNE ACTIVITÉ**

Préscolaire, primaire et secondaire

Créez des activités dans vos plans de cours ou directement dans vos groupes.

## Créer une activité

Dans quelle section êtes-vous? *Plan de cours* : référez-vous à l'aide-mémoire Créer un plan de cours puis suivez les étapes ci-dessous *Planification* : comme vous avez sélectionné un groupe, votre activité lui sera automatiquement assignée Évaluation : votre activité sera automatiquement évaluée et assignée au groupe dans lequel vous êtes

Si vous êtes dans les sections **Évaluation** ou **Planification**, sélectionnez la matière et l'étape au moyen des menus déroulants

| Activités                                       |   |
|-------------------------------------------------|---|
| Français, langue<br>d'enseignement<br>FRA300-31 | 0 |
| Étape 2 🔻                                       |   |
| Ajouter une activité                            |   |

#### Cliquez sur Ajouter une activité

Remplissez les champs en fonction de vos besoins

| Champ                                                              | Description                                                                                                    |
|--------------------------------------------------------------------|----------------------------------------------------------------------------------------------------|
| Titre                                                              | Indiquez le titre de votre activité                                                                                                    |
| Туре                                                               | Sélectionnez <b>En classe</b> ou <b>Devoir</b>                                                                                                    |
| Matière                                                            | Sélectionnez la matière au moyen du menu déroulant<br>S'affiche seulement s'il y a plus d'une matière dans le plan de cours.                                                                                                    |
| Période de l'étape (Secondaire seulement)<br>ou Date de l'activité | Au besoin, sélectionnez la période de l'étape au moyen du menu déroulant, puis cliquez sur <b>Confirmer</b><br>la sélection ou sélectionnez la date de l'activité avec le calendrier                                                                             |
| Évaluée                                                            | Si l'activité n'est pas évaluée, assurez-vous de mettre le bouton interrupteur à non<br>Si l'activité est évaluée, assurez-vous de mettre le bouton interrupteur à ou et remplissez les<br>champs en fonction de la section <i>Informations supplé mentaires</i> |

### Informations supplémentaires - Activité évaluée

| Compétence                                                                   | Sélectionnez la compétence au moyen du menu déroulant<br>S'affiche seulement si la matière comporte des compétences. |
|------------------------------------------------------------------------------|----------------------------------------------------------------------------------------------------|
| Note maximale                                                                | Indiquez la note maximale                                                                                            |
| Résultat porté au bulletin                                                   | Si oui, utilisez le bouton interrupteur 🔍                                                                            |
| <b>Catégorie</b> (Visible seulement si le résultat<br>est porté au bulletin) | Au besoin, consultez le guide de formation                                                                           |
| <b>Pondération</b> (Visible seulement si le résultat est porté au bulletin)  | Indiquez la pondération                                                                                              |
| Résultat visible aux parents et aux élèves                                   | Si oui, utilisez le bouton interrupteur 🚥 🔵                                                                          |

- Remplissez les champs Liens, Notes d'accompagnement pour l'élève et Note personnelle en fonction des besoins
- Cliquez sur
  Enregistrer

# Pour en savoir plus

Vous devez être connecté sur le site Espace Formation pour accéder aux ressources.

Guide de formation – Fonctionnalités pour les enseignants :

- primaire et préscolaire
- <u>secondaire</u>

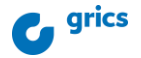

Autoformation - Les essentiels - Enseignant:

primaire

secondaire